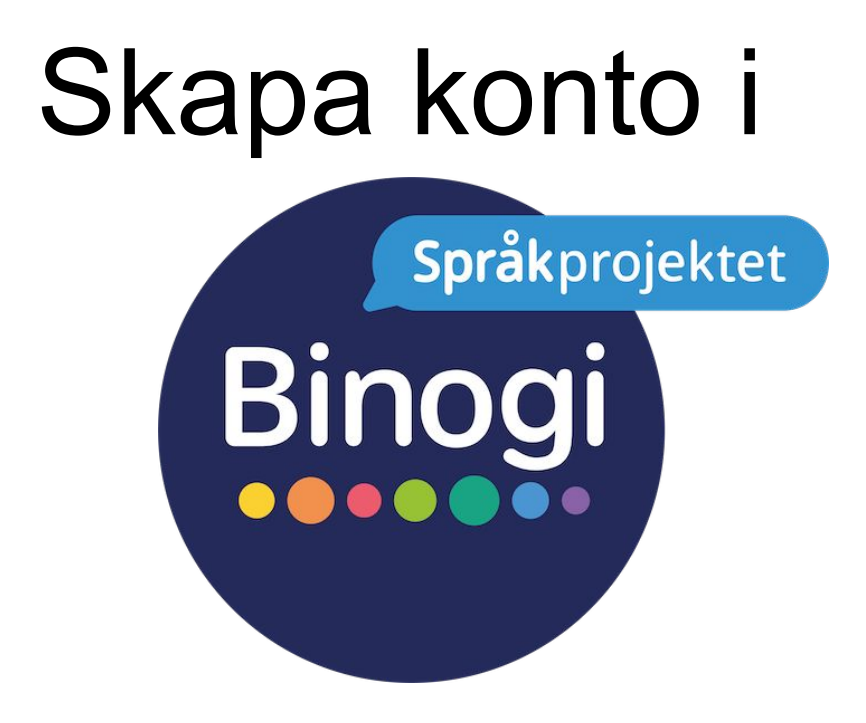

## med användarnamn och lösenord

Följ pilarna :-)

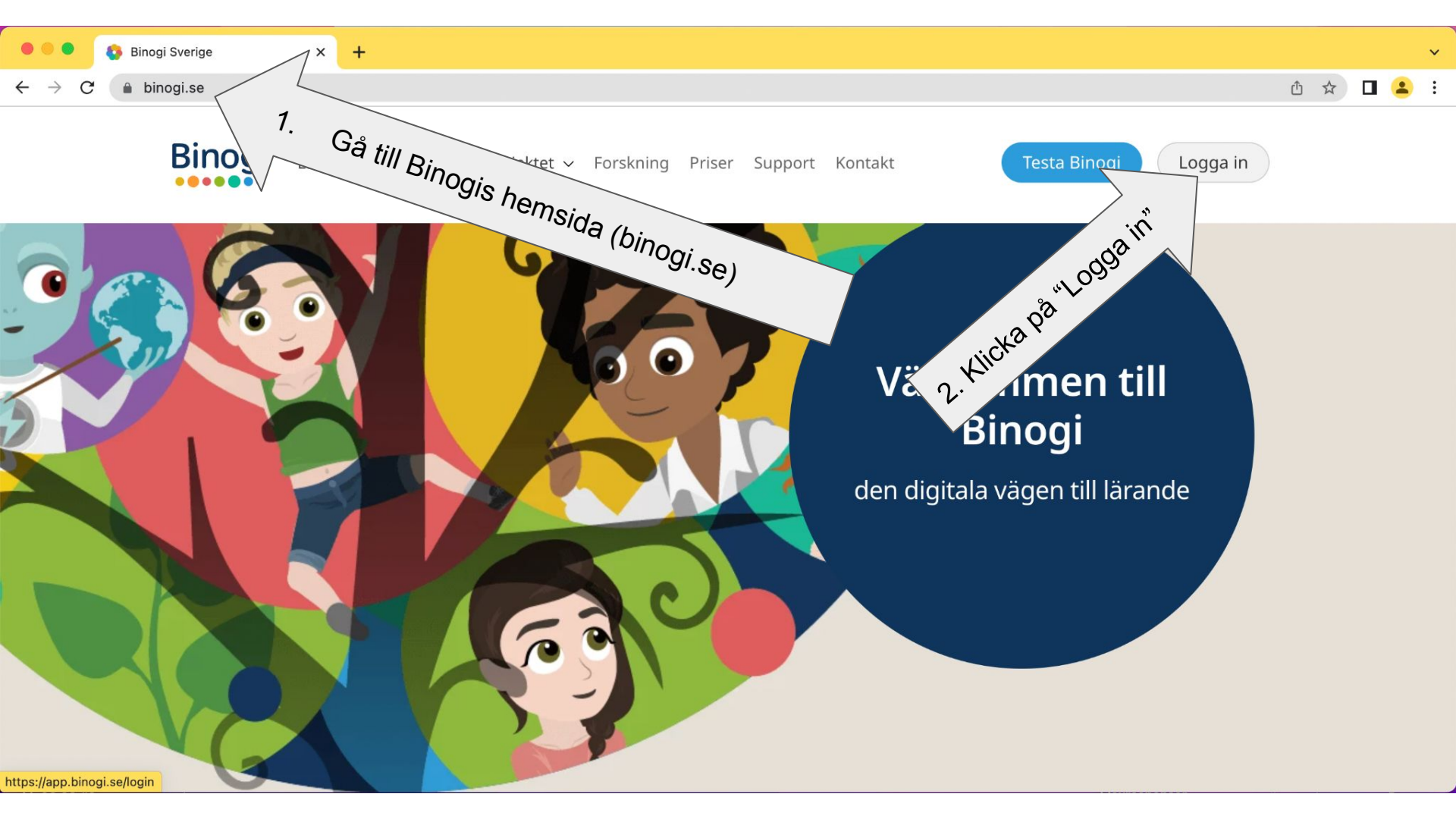

| Binogi.se × +                |                                                                                                    | ~         |
|------------------------------|----------------------------------------------------------------------------------------------------|-----------|
| ← → C                        |                                                                                                    | Ů ☆ ◘ 😩 : |
|                              | Logga in med<br>Skolfederation<br>Goggle<br>Microsoft<br>Jogga in med e-post<br>Logga in med e-post<br>Logga in med e-post<br>Logga in med e-post<br>Logga in med e-post<br>Loge in med e-post<br>Loge in med |           |
|                              |                                                                                                    |           |
| https://app.binogi.se/signup | Second Attack                                                                                                    |           |

| 🔍 🔍 🚯 Binogi.se x +                 |                                                                                                    |      |   | ~ |
|-------------------------------------|----------------------------------------------------------------------------------------------------|------|---|---|
| ← → C ( a app.binogi.se/signup      | c                                                                                                    | - ₾☆ | - | : |
| 4. Ange för- och efternamn          | Registrera med<br>Skolfederation<br>G Google<br>Microsoft<br>Eller registrera dig med lösenord<br>Namn<br>Anna Andersson |      |   |   |
| 6. Lösenord<br>8. Klicka på "Nästa" | anna.andersson@kommunnamn.se<br>Lösenord<br>Nästa<br>Redan medlem? Logga in                                              |      |   |   |

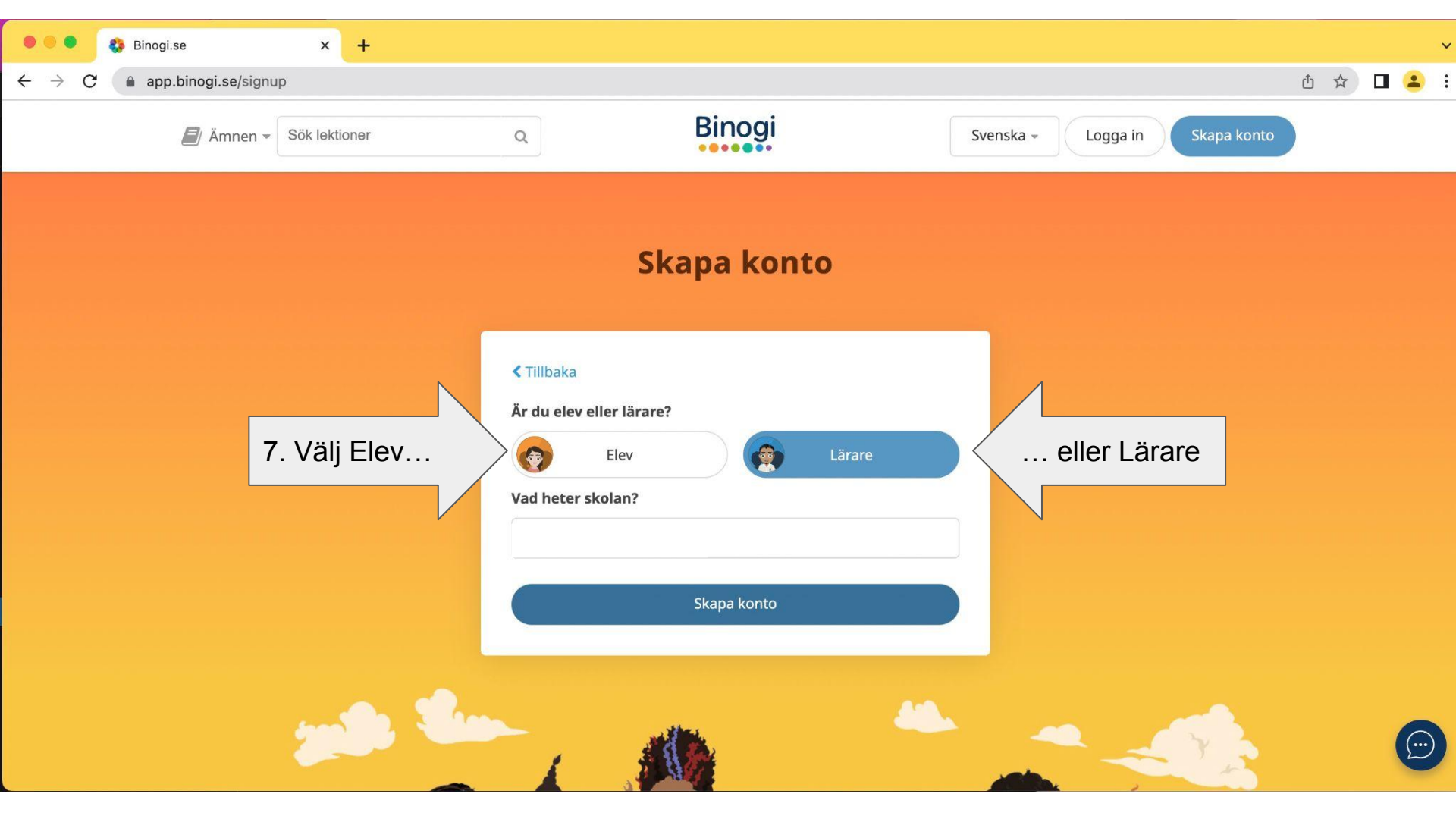

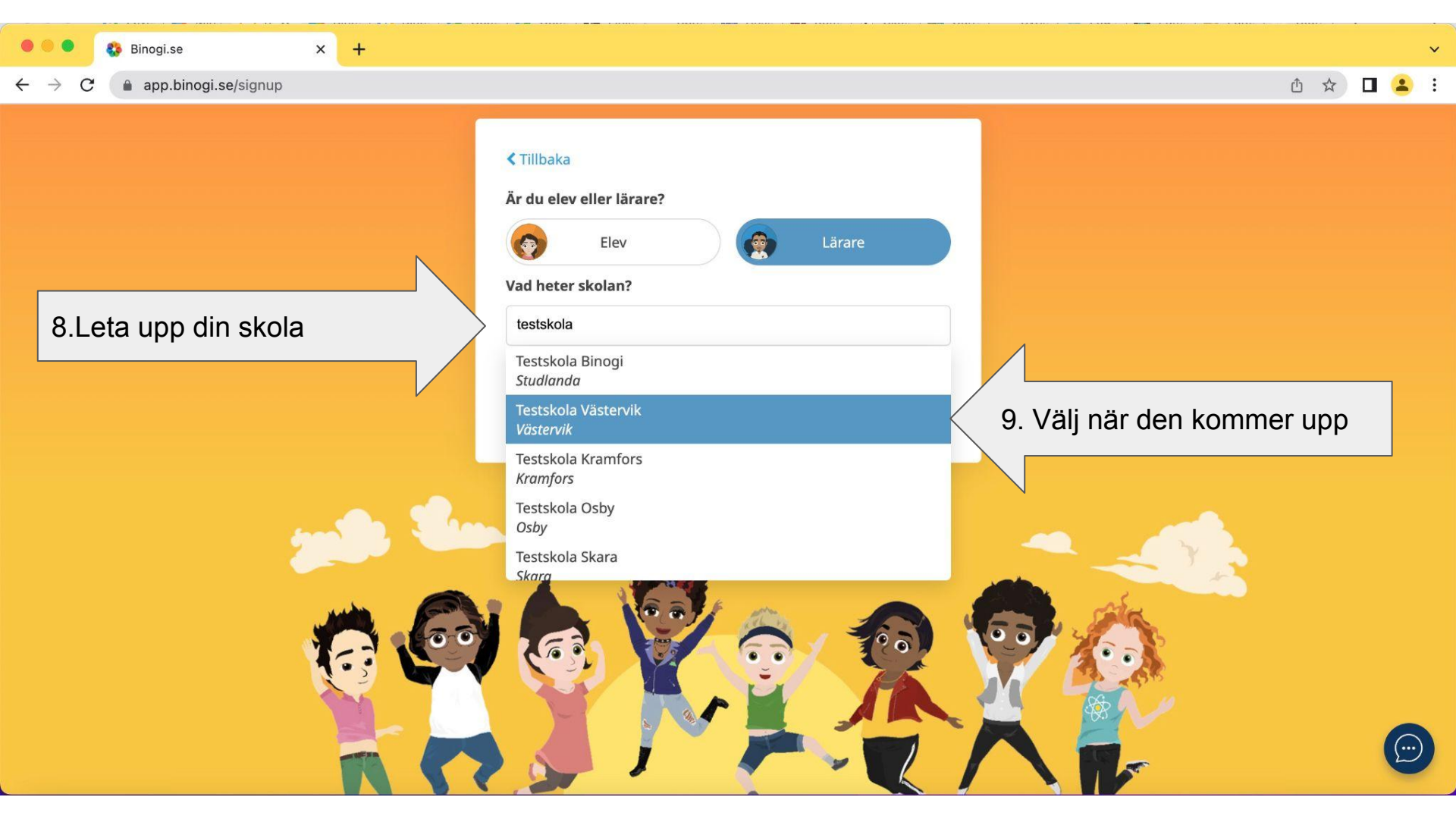

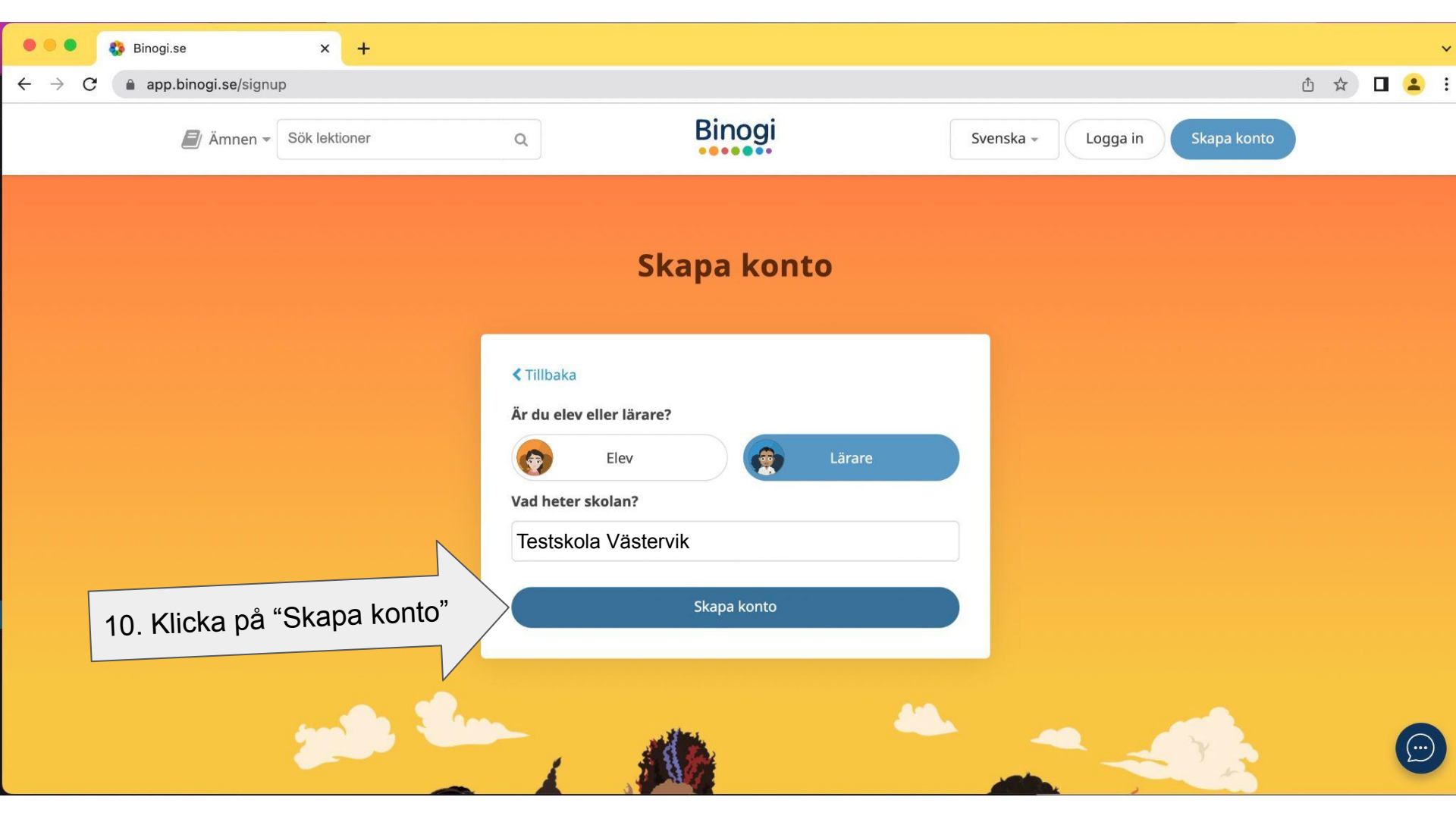

app.binogi.se/dashboard

### Û 1

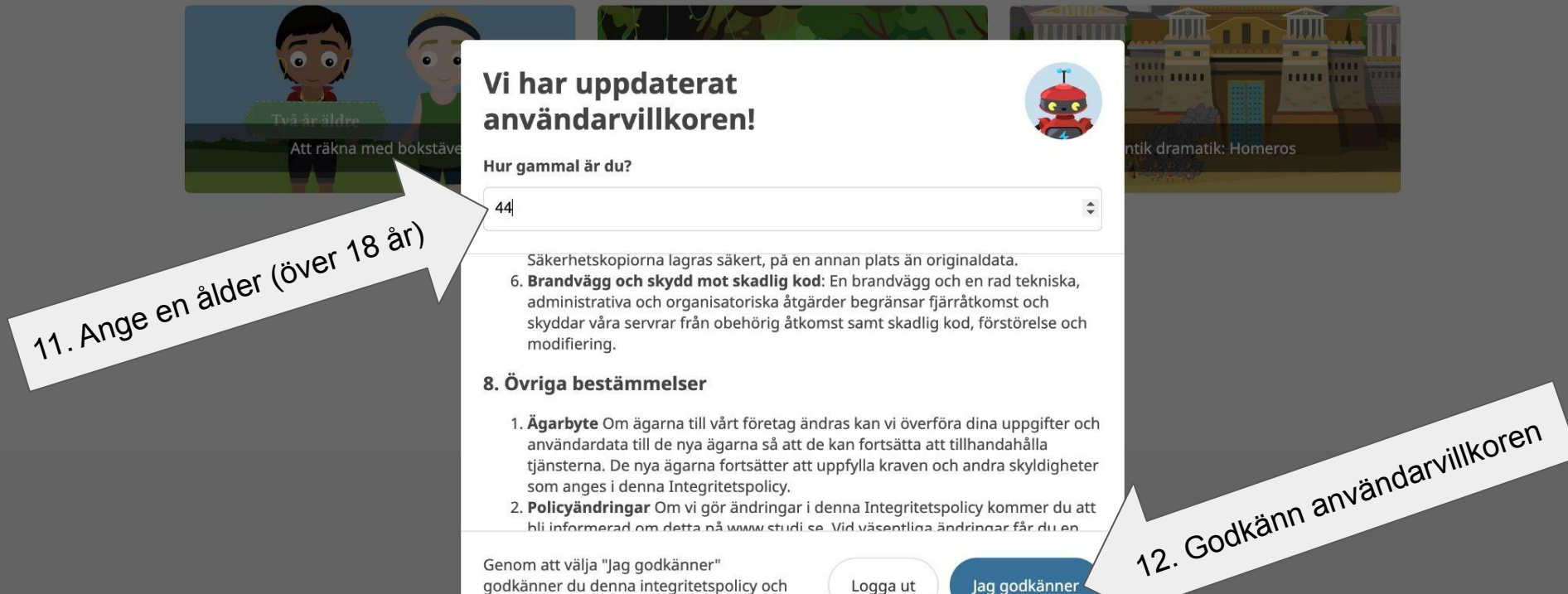

Genom att välja "Jag godkänner" godkänner du denna integritetspolicy och användaravtalet.

Jag godkänner Logga ut

© 2022 Binogi.se

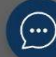

# Du har nu fått ett mail!

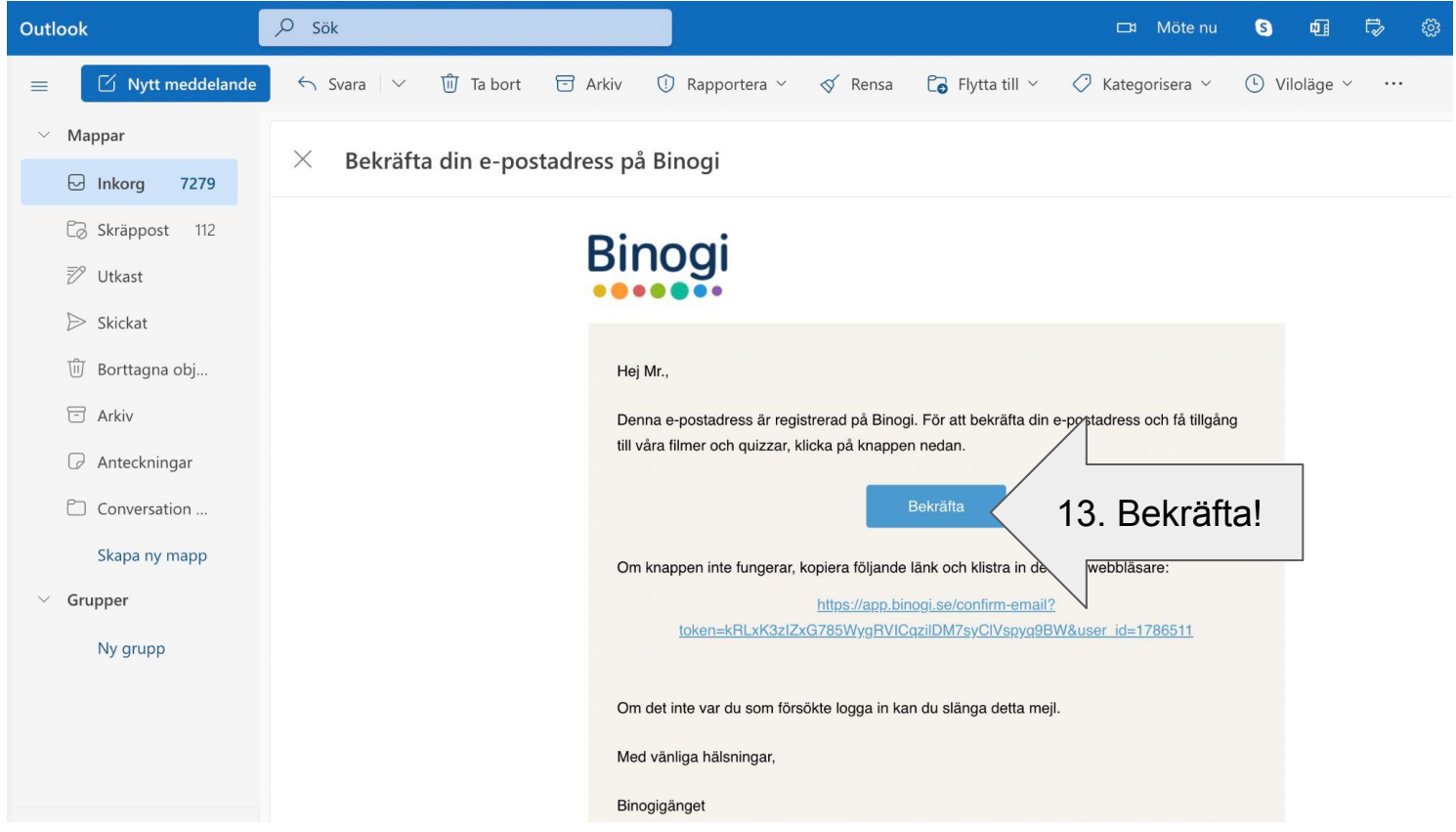

Sen är det bara att vänta på att en kollega godkänner dig.

## Hur man godkänner en kollega i

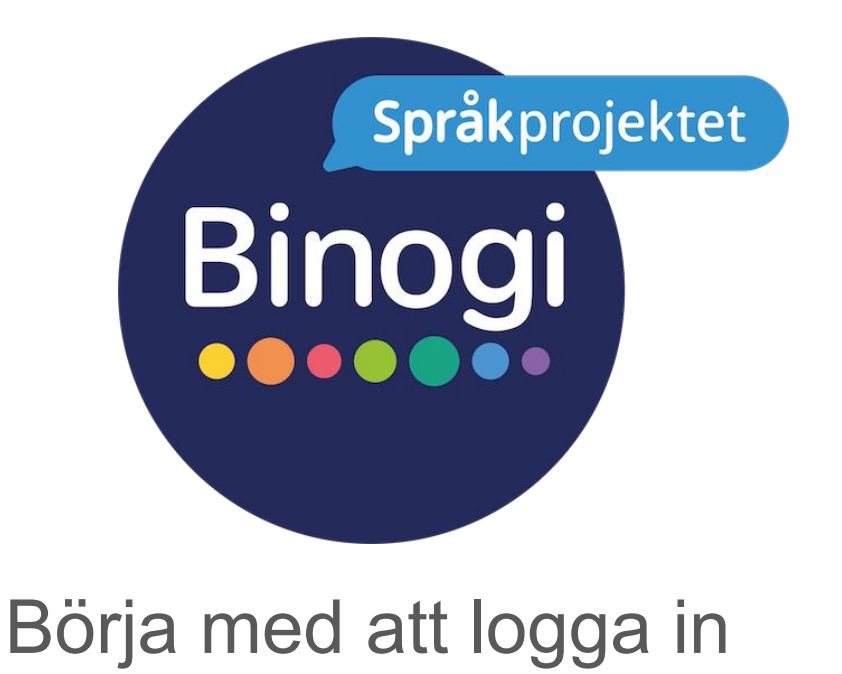

Följ pilarna :-)

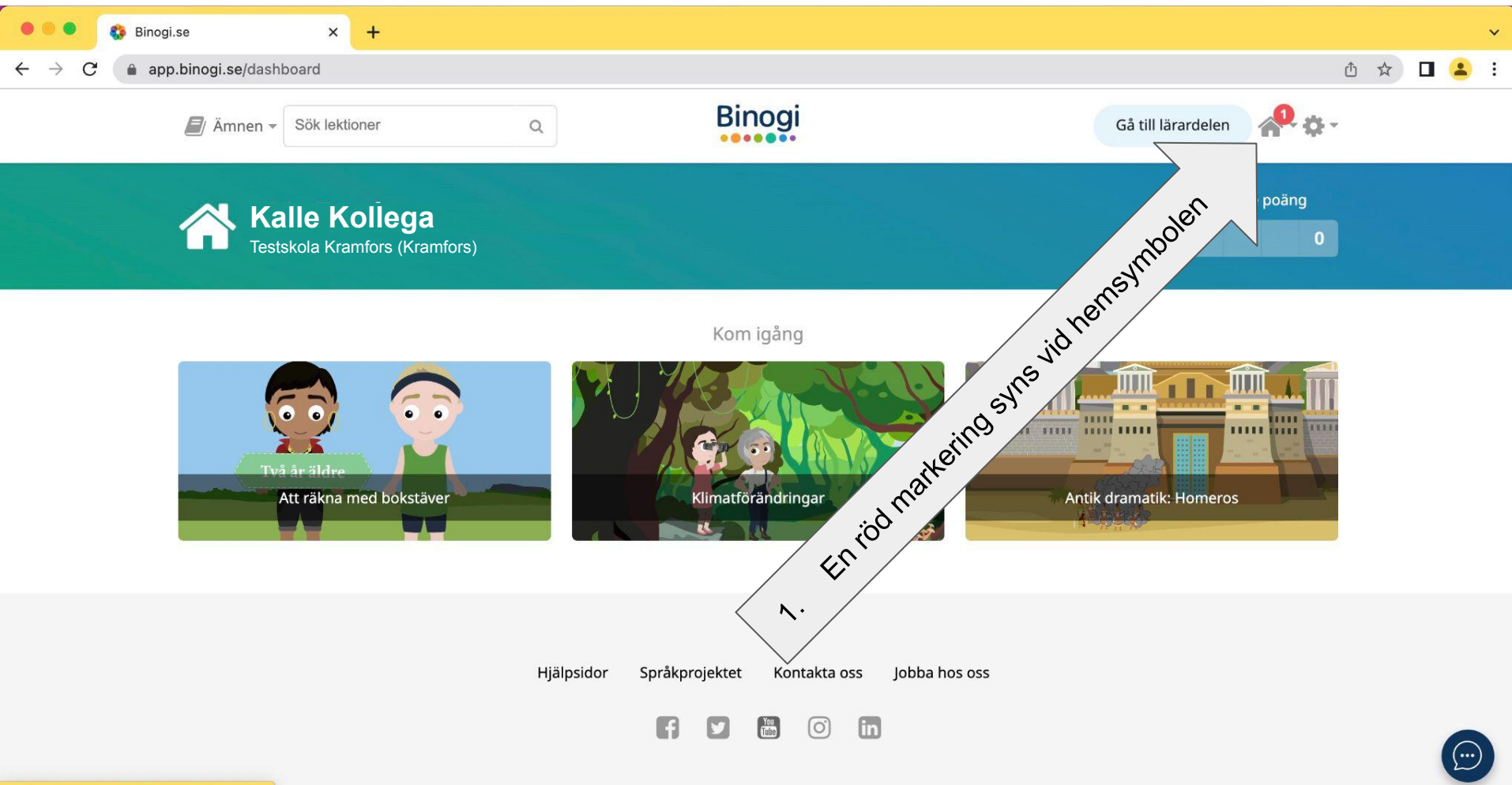

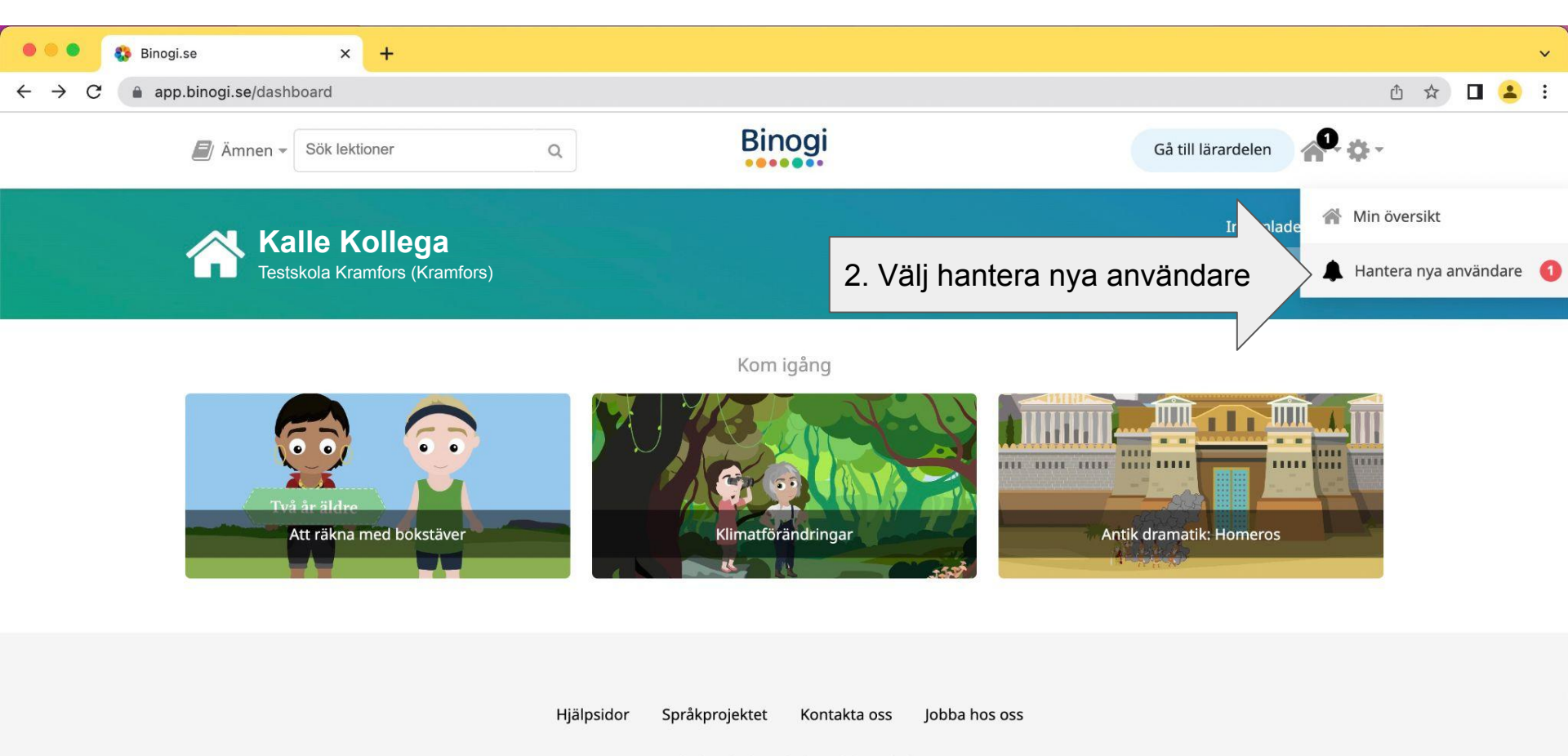

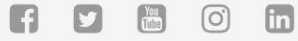

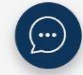

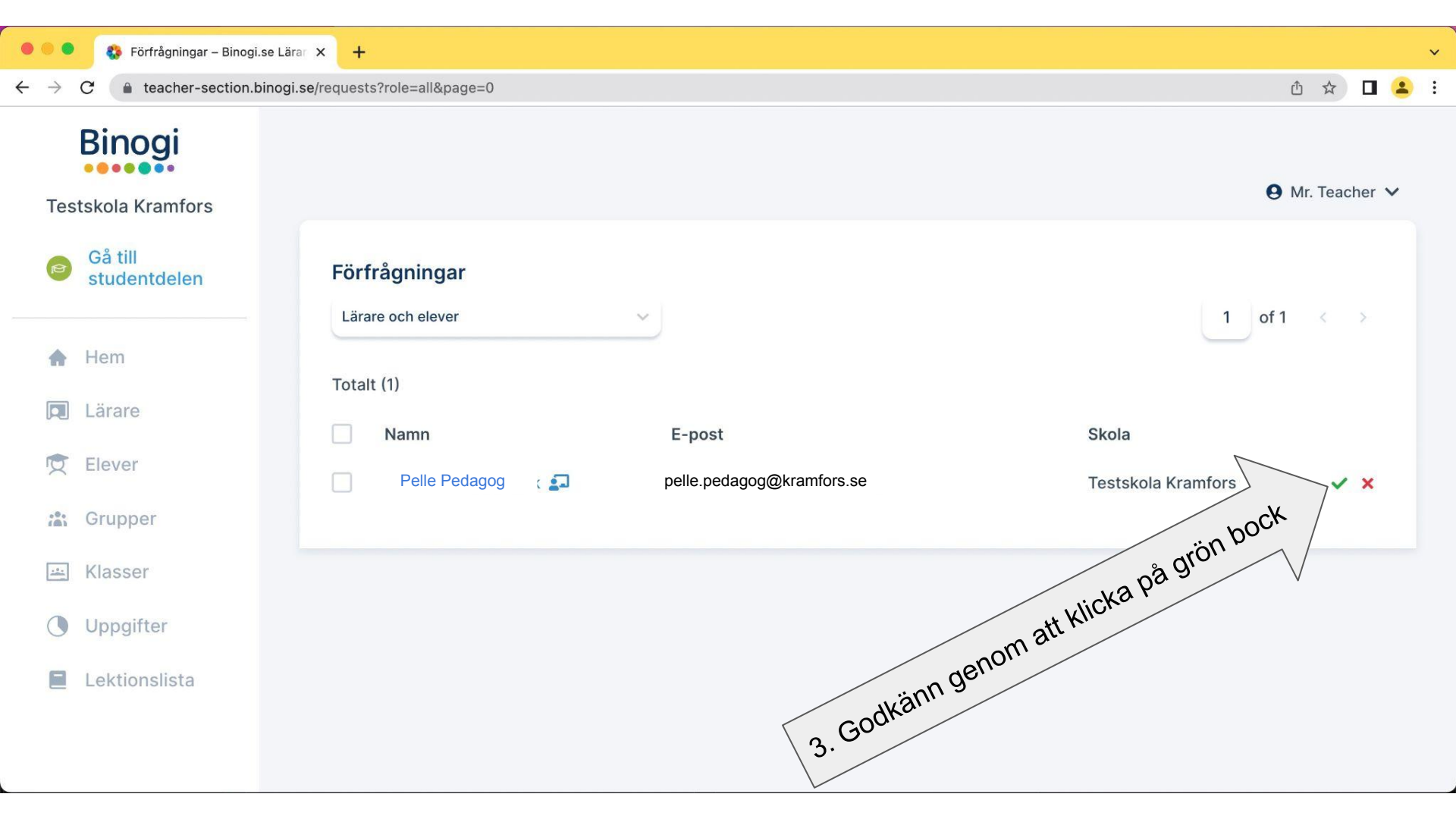

## Du kan även...

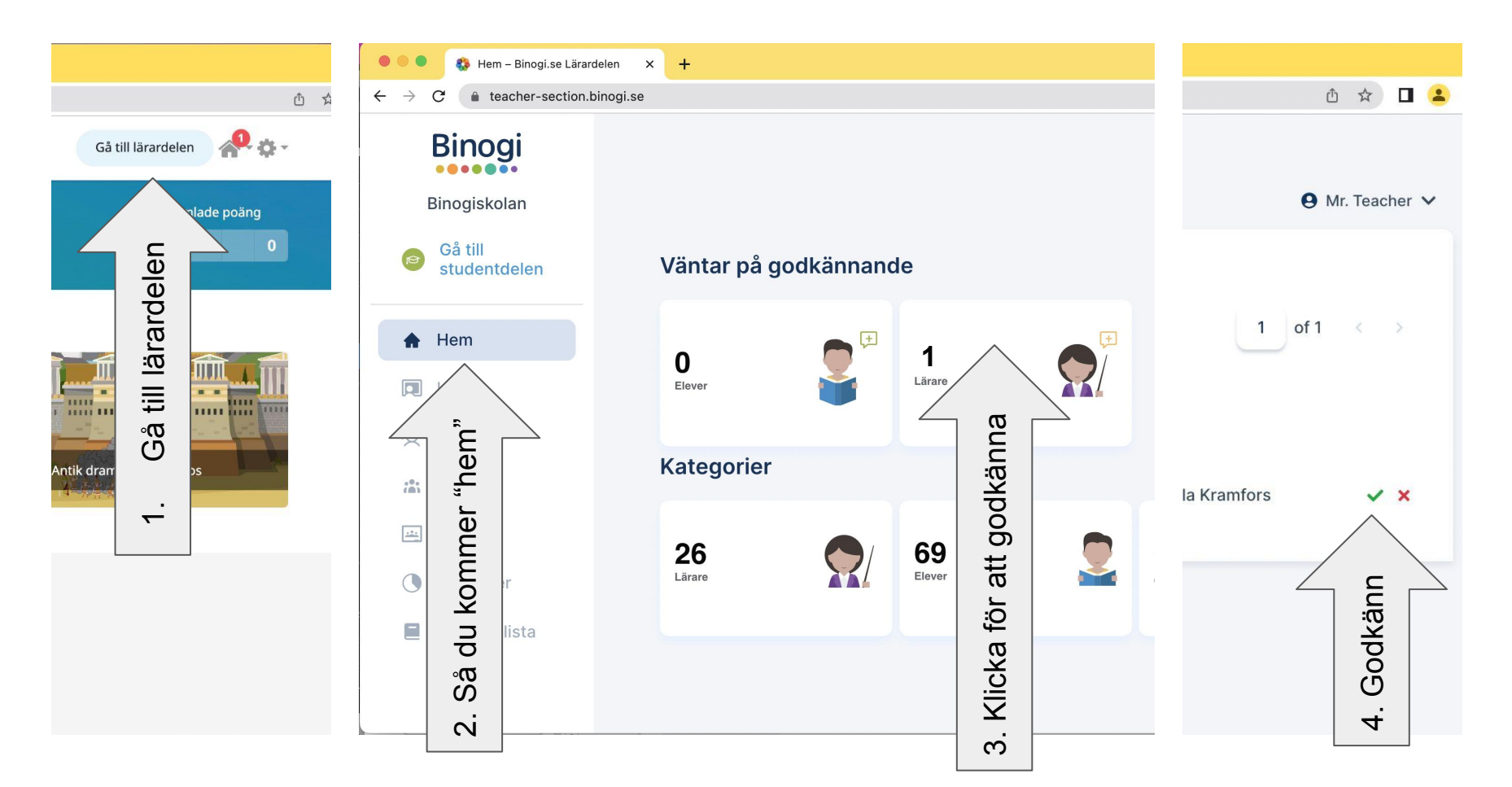

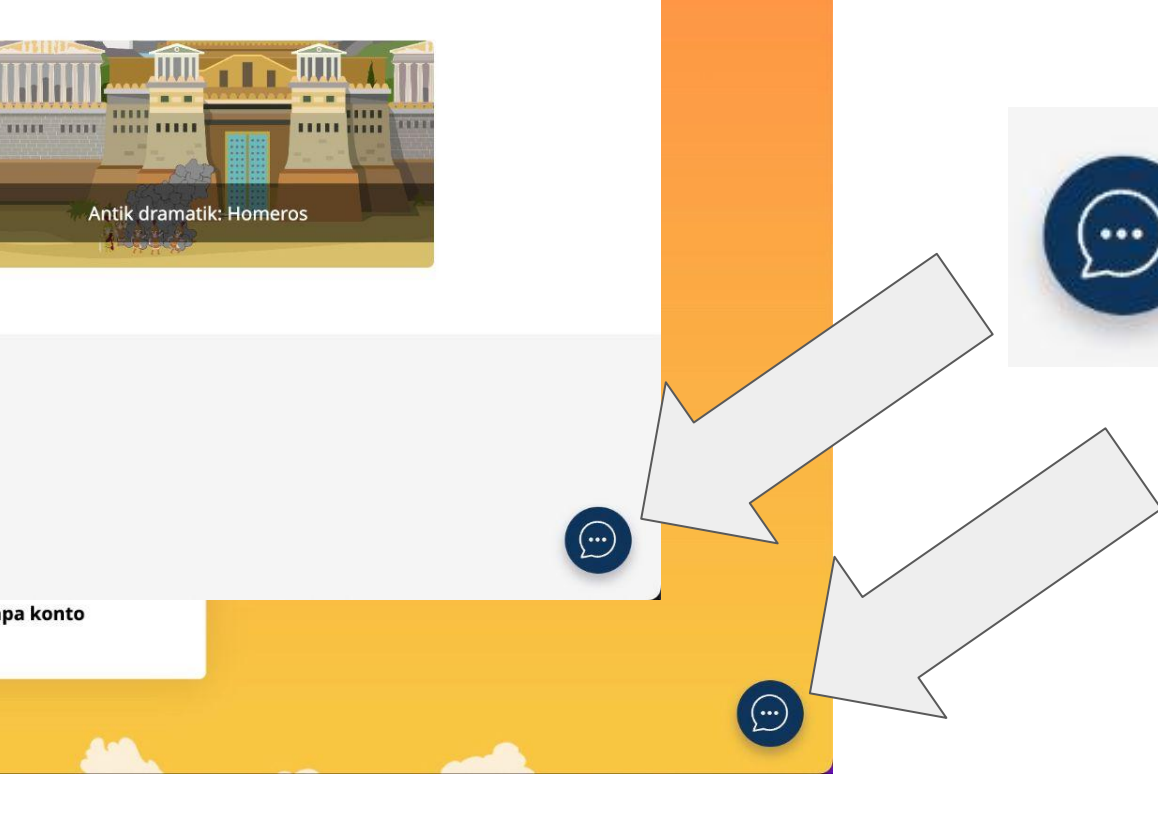

Vi finns med dig hela vägen, skulle problem uppstå så klicka på pratbubblan och skapa en ticket, så hjälper vi dig.